## TUTORIAL: HOW TO INSERT AUDIO IN POWERPOINT PRESENTATION

1. Open up the poster file (ppt file).

| - ∰ ګ ∼ <b>۲</b>                                                                           | Tutorial                                                                                                    | - PowerPoint                                                                                                    | mariagani1999@gmail.com M 🖬 🗕 🔿 🗙                                  |
|--------------------------------------------------------------------------------------------|----------------------------------------------------------------------------------------------------|----------------------------------------------------------------------------------------------------|--------------------------------------------------------------------|
| File Home Insert Design Transitions Ar                                                     | nimations Slide Show Review View Re                                                                                                    | ecording Help Q Tell me what you want to                                                                                                    | o do 🧕 🔒 🕺                                                         |
| New<br>Slide →<br>Slides Tables Images → Screenshot →<br>Pictures  Photo Album →<br>Images | <sup>3</sup> 3D Models →<br><sup>1</sup> SmartArt<br><sup>1</sup> Chart <sup>1</sup> Chart<br><sup>1</sup> Ilustrations<br><sup>1</sup> Add-ins<br><sup>1</sup> Add-ins<br><sup>1</sup> Add-ins<br><sup>1</sup> Add-ins<br><sup>1</sup> Add-ins | Zoom Link Action<br>Links Comment                                                                                                    | der WordArt<br>text                                                |
|                                                                                            | Abstract ID<br>Pr<br><sup>1</sup> Af<br><sup>2</sup> Af<br><sup>3</sup> Af<br>*Ct                                                                                                    | Title of the article<br>esenting author <sup>1</sup> , author 2 <sup>2</sup> , author 3 <sup>3*</sup><br>filiation of the presenting author<br>filiation of author 2<br>filiation of author 3<br>orresponding author's email | Logo                                                               |
|                                                                                            | Introduction                                                                                                    | Results                                                                                                    | Conclusion           References and Acknowledgement (if necessary) |
|                                                                                            | Objective<br>Materials and Methods                                                                                                    |                                                                                                    |                                                                    |
|                                                                                            | Presented in International Graduate Student Conference on                                                                                                    | Pharmaceutical Sciences (IGSCPS) 2021                                                                                                    | ))) 3-minutes<br>audio<br>narration                                |
| Slide 1 of 1 🛛 🖓 English (Indonesia)                                                       |                                                                                                    | 🚔 Notes 🔎 Comment                                                                                                    | s 🗉 🗄 🗐 🖓 – 📕 + 67% 🔀                                              |
| Type here to search                                                                        | o et 🧣 😂 🗸                                                                                                    | ' 📄 🔤 🌍 🖷                                                                                                    | C 33℃ へ 団 合 印 (R INT 9/3/2021 )                                    |

## 2. Go to Insert > Audio > Record Audio.

| -  飞 ~ Œ                                                                                                    | Tutoria                                                   | - PowerPoint                                                                                                    | mariagani 1999@gmail.com M 🖬 🗕 🔿 🗙                                 |
|----------------------------------------------------------------------------------------------------|-----------------------------------------------------------|----------------------------------------------------------------------------------------------------|--------------------------------------------------------------------|
| File Home Insert Design Transitions A                                                                                                    | nimations Slide Show Review View F                        | lecording Help ${f Q}$ Tell me what you want t                                                                                                    | to do                                                              |
| New<br>Slide Slides Inages                                                                                                    | <ul> <li></li></ul>                                       | Zoom Link Action Comment<br>Links Comments                                                                                                    | A B Symbols Video Recording<br>Text Audio on My 2C                 |
| Atom 0 By Africantia, and an and a second and an and a second and a second and a se | Abstract ID                                               | Title of the article<br>resenting author <sup>1</sup> , author 2 <sup>2</sup> , author 3 <sup>3*</sup><br>filiation of the presenting author<br>filiation of author 2<br>filiation of author 3<br>orresponding author's email | Record Audio                                                       |
|                                                                                                    | Introduction                                              | Results                                                                                                    | Conclusion           References and Acknowledgement (if necessary) |
|                                                                                                    | Objective                                                 |                                                                                                    |                                                                    |
|                                                                                                    | Materials and Methods                                     |                                                                                                    | ))) <sup>3</sup> -minutes<br>audio                                 |
|                                                                                                    | Presented in International Graduate Student Conference on | Pharmaceutical Sciences (IGSCPS) 2021                                                                                                    | narration                                                          |
| Slide 1 of 1 🔤 English (Indonesia)                                                                                                    |                                                           | 🚔 Notes 🛛 💭 Commer                                                                                                    | nts 🗉 🗄 🗐 🖓 – — 🗕 + 67% 🖸                                          |
| Type here to search                                                                                                    | o 🛱 🧣 😂 🔹                                                 | - 🖪 💿 😐                                                                                                    | C 33°C ^ Q                                                         |

## 3. Click the red button to record your speaking.

| 🖬 🕤 🗸 🗗 📅 🧧 👘 🐨 👘 Tutorial - PowerPoint mariagani1999@gmail.com M 🖻 🚽 🗗                                                                                                    |                                                                                                    |                                                                                                    |                                                | M 🖬 – 💿 X                                    |
|----------------------------------------------------------------------------------------------------|----------------------------------------------------------------------------------------------------|----------------------------------------------------------------------------------------------------|------------------------------------------------|----------------------------------------------|
| File Home Insert Design Transitions Animation                                                                                                    | ns Slide Show Review View                                                                                                    | Recording Help Q Tell me what y                                                                                                    | you want to do                                 | ,⊊ Share                                     |
| New<br>Slide     Table     Pictures     Photo Album     Shapes     Icons       Slides     Tables     Images     Illust                                                                                                    | O 3D Models     →       Image: SmartArt     Image: SmartArt       Image: Chart     Image: SmartArt       Image: Chart     Image: Add-ins       trations     Add-ins | Zoom Link Action Comment<br>Links Comments                                                                                                    | A<br>Text<br>Header WordArt<br>δymbols<br>Text | Video Audio Screen<br>× Recording<br>Media ~ |
| A transit in the state of the state of the s | Pistract ID<br>Record So                                                                                                    | Title of the article         Presenting author <sup>1</sup> , author 2 <sup>2</sup> , author <sup>1</sup> Affiliation of the presenting author 2 <sup>2</sup> Affiliation of author 2 <sup>3</sup> Affiliation of author 3 <sup>3</sup> Affiliation of author 2 | or 3 <sup>3</sup> *                            | Logo                                         |
| Intro                                                                                                    | Name: Re<br>Total sound                                                                                                    | corded Sound<br>length: 0<br>Cancel                                                                                                    | Conclusion                                     | edgement (if necessary)                      |
| Obje                                                                                                    | ective                                                                                                    |                                                                                                    |                                                |                                              |
| Mate                                                                                                    | erials and Methods                                                                                                    |                                                                                                    |                                                | 3-minutes                                    |
| Present                                                                                                    | ted in International Graduate Student Confer                                                                                                    | ence on Pharmaceutical Sciences (IGSCPS) 2021                                                                                                    |                                                | narration                                    |
| Slide 1 of 1 🛛 🖓 English (Indonesia)                                                                                                    |                                                                                                    | 🚔 Notes                                                                                                    | Comments                                       | ፵ - <u>+ 67%</u> ₩                           |
| Type here to search                                                                                                    | o 🖽 😪 😂                                                                                                    | 👻 📄 🔤 🔹                                                                                                    | C 33°C 🔨 🖟 🤄                                   | ● ��》 (?; ENG 2:48 PM<br>INTL 9/3/2021       |

## 4. Click the "OK" button to stop recording.

| <del>،</del> অ ک ک                                                                                                    |                                                                                                    | Tutorial -                                                                                    | PowerPoint                                                                                                    | Can                                                                   | mariagani 1999@gmail.com                     | M 🖬 – O X                                        |
|----------------------------------------------------------------------------------------------------|----------------------------------------------------------------------------------------------------|-----------------------------------------------------------------------------------------------|----------------------------------------------------------------------------------------------------|-----------------------------------------------------------------------|----------------------------------------------|--------------------------------------------------|
| File Home Insert Design Transitions A                                                                                                    | nimations Slide Show                                                                                                    | Review View Reco                                                                              | ding Help $Q$                                                                                                    | > Tell me what you want                                               | t to do                                      | ,⊊ Share                                         |
| New<br>Slide v<br>Slides     Table<br>Tables     Pictures     Photo Album     Shapes                                                                                                    | Cons<br>Cons<br>Cons | Get Add-ins                                                                                   | om Link Action                                                                                                    | Comment Text H<br>Box &<br>Comments                                   | Header WordArt                               | Video Audio Screen<br>Recording<br>Media         |
| 1 The Affice state and a state and a state | Abstract ID                                                                                                    | Press<br><sup>1</sup> Affilia<br><sup>3</sup> Affilia<br><sup>3</sup> Affilia<br>Record Sound | Title of t<br>enting author <sup>1</sup> , au<br>tion of the presenting a<br>tion of author 2<br>tion of author 3<br>? × | the article<br>thor 2 <sup>2</sup> , author 3 <sup>3*</sup><br>author |                                              | Logo                                             |
|                                                                                                    | Introduction                                                                                                    | Name: Recorded Sour<br>Total sound length: 10                                                 | d<br>Cancel                                                                                                    |                                                                       | Conclusion           References and Acknowle | edgement (if necessary)                          |
|                                                                                                    | Objective                                                                                                    |                                                                                               |                                                                                                    |                                                                       |                                              |                                                  |
|                                                                                                    | Materials and Methods Presented in International Grad                                                                                                    | aute Student Conference on Pha                                                                | maceutical Sciences (IG                                                                                                  | SCPS) 2021                                                            |                                              | ■ ))) <sup>3-minutes</sup><br>audio<br>narration |
| Slide 1 of 1 🛛 🖓 English (Indonesia)                                                                                                    |                                                                                                    |                                                                                               |                                                                                                    | 🚔 Notes 🔎 Comm                                                        | ents                                         | 코 + 67% 🖾                                        |
| Type here to search                                                                                                    | O İİ                                                                                                    | 🧣 🏮 📌                                                                                         | 📄 🔤                                                                                                    | <b>O</b>                                                              | Ċ 33°C \land 🖻 🖨 🖡                           | 」 幻ッ 🦟 ENG 2:49 PM<br>INTL 9/3/2021 <b>で</b>     |

5. The audio symbol will automatically appear in the middle of the slide. Please move to the corner, so it does not block your poster. Save the presentation file in ppt.

| • 👰 🖱 · 🔿 🖬                                                                                                    | Tutorial                                                            | - PowerPoint                                                                                                    | mariagani1999@gmail.com M 🗷 – Ō 🗙                                  |
|----------------------------------------------------------------------------------------------------|---------------------------------------------------------------------|----------------------------------------------------------------------------------------------------|--------------------------------------------------------------------|
| File Home Insert Design Transitions Animatic                                                                                                    | ons Slide Show Review View Re                                       | ecording Help Q Tell me what you want to                                                                                                    | p do                                                               |
| New<br>Slide     Table     Image     Image     Image                                                                                                    | ♂ 3D Models ~                                                       | Zoom Link Action<br>Links Comments                                                                                                    | A B Symbols Video Audio Screen<br>Text Media                       |
| 1<br>Constant of the definition of the definition | bstract ID<br><sup>1</sup> Af<br><sup>2</sup> Af<br><sup>3</sup> Af | Title of the article<br>esenting author <sup>1</sup> , author 2 <sup>2</sup> , author 3 <sup>3*</sup><br>filiation of the presenting author<br>filiation of author 2<br>filiation of author 3<br>orresponding author's email | Logo                                                               |
| Intr                                                                                                    | oduction                                                            | Results                                                                                                    | Conclusion           References and Acknowledgement (if necessary) |
| Obj                                                                                                    | ective<br>terials and Methods                                       |                                                                                                    |                                                                    |
| Prese                                                                                                    | nted in International Graduate Student Conference on                | Pharmaceutical Sciences (IGSCPS) 2021                                                                                                    | ))) <sup>3-minutes</sup><br>audio<br>narration                     |
| Slide 1 of 1 🛛 🖓 English (Indonesia)                                                                                                    |                                                                     | 🚔 Notes 📮 Commen                                                                                                    | ts 🗉 🗄 🗐 🖓 – 📕 + 67% 🕄                                             |
| Type here to search                                                                                                    | o 🛱 🧏 😂 🗸                                                           | 🗧 🔤 🏮 💶                                                                                                    | C 33°C ∧ @ < 40) (7 ENG 2:4.<br>INTL 9/3/25.                       |

Important note:

The audio narration should be a maximum of 3 minutes

Please upload the presentation file to <a href="https://bit.ly/Poster\_OralSubmission\_IGSCPS2021">https://bit.ly/Poster\_OralSubmission\_IGSCPS2021</a>